# Florida Safe Families Network (FSFN) CR-607 Adoption Incentives Training Support Materials

IBM services for the Florida Safe Families Network (FSFN) CR-607 Train-the-Trainer

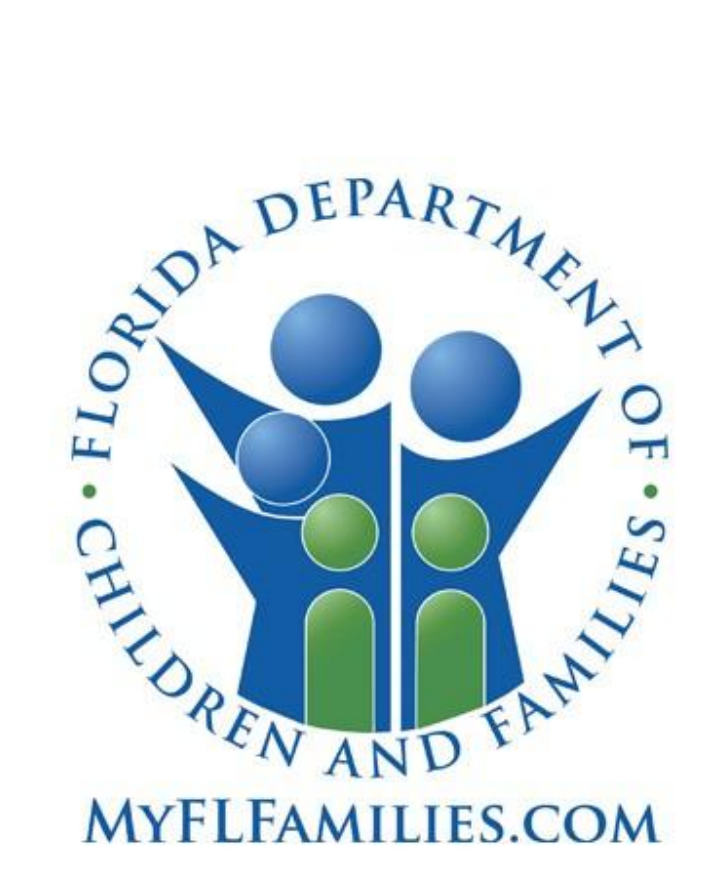

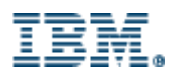

## **Table of Contents**

| 1 | TRAINING SCENERIO       | 4  |
|---|-------------------------|----|
| 2 | TRAINING CONSIDERATIONS | 6  |
| 3 | Overview of Changes     | 9  |
| 4 | TRAINING SCREENSHOTS    | 10 |

## Figures

| Figure 1 Create Case Work page                                 | 10 |
|----------------------------------------------------------------|----|
| Figure 2 – Validation for existing Post Adoption Services page | 11 |
| Figure 3 – Validation for participant >18 years of age         | 11 |
| Figure 4 – Accessing Case Book via Desktop                     | 12 |
| Figure 5 – Case Book, Adoption drop down                       | 12 |
| Figure 6 – Access Person Book via Desktop                      | 13 |
| Figure 7 – Person Book, Adoption drop down                     | 13 |
| Figure 8 – Desktop Navigation                                  | 14 |
| Figure 9 – New Post Adoption Services page                     | 15 |
| Figure 10 – Services page, Post Adoption Services ID hyperlink | 16 |
| Figure 11 – Actions hyperlink to Create Case Note              | 17 |
| Figure 12 Create Case Note                                     | 17 |
| Figure 13 –New Meeting Types                                   | 17 |
| Figure 14 – Create Provider Work command                       | 18 |
| Figure 15 – New AARC value in Administrative drop down         | 18 |
| Figure 16 – Case Notes page                                    | 19 |
| Figure 17 – Case Note Search Criteria page                     | 20 |
| Figure 18 – Case Note Search Results page                      | 21 |
| Figure 19 – Adoption Information page, General tab             | 22 |
| Figure 20 – Adoption Information page, Removal/Placement tab   | 23 |
| Figure 21 – Create Recruitment Event command                   | 24 |
| Figure 22 – Recruitment Event page                             | 24 |
| Figure 23 – Maintain Recruitment Activity command              | 25 |
| Figure 24 – Recruitment Activity page                          | 25 |

| Figure 25 – Provider/Organization Search page |
|-----------------------------------------------|
|-----------------------------------------------|

## **1 TRAINING SCENERIO**

On July 23, 2012, the Florida Abuse Hotline received a report alleging that Kelly Smith, age 6, was struck in the face by her father, David Smith, while trying to stop a physical altercation between her parents. Investigations revealed the following information: Kelly had suffered a broken bone a month earlier while being disciplined by her father; there was a second child in the home, 15 year-old David Smith, Jr.; David Jr. who was born with Down Syndrome and both parents were illegally selling and using prescription drugs.

The home was determined unsafe. The two children were removed that same day and placed in shelter with Allison and Kevin Walker, their maternal aunt and uncle. Parents David and Amanda Smith were arrested and incarcerated. After their release, the parents were unwilling to complete the drug counseling program and other case plan tasks ordered by the court. As a result of the continued diminishment of the parents' protective capacities, the children's permanency goal was changed from reunification to adoption.

At the following judicial review, the court ordered the Department to initiate Termination of Parental Rights proceedings. A petition was filed and TPR granted on June 25, 2015. The Walkers asked to adopt both Kelly and David Jr.

However, James and Lisa Smith, the paternal uncle and aunt contacted the assigned Adoption Staff an expressed a desire to adopt. The paternal uncle and aunt shared that they previously provided care to their niece and nephew when they lived in their area but had lost contact with the children once their parents' moved. The Adoption Staff made an OCS request so that agency in the area the paternal uncle and aunt resided would complete an adoption home study as to the family.

Because both the Walkers and Smiths family expressed an interest in adopting, their application to adopt had to review by the AARC Committee. On August 1, 2015, the AARC Committee provided a recommendation to the Department to approve the application of Allison and Kevin Walker to adopt Kelly and David Jr. which was the decision supported by the Department. The Smiths established a relationship with the Walkers and decided that they would not appeal the decision of the Department for the Walkers to adopt. The Adoption assistance agreements were executed for the two children on September 6, 2015. The adoptions were finalized on September 19, 2015.

On November 5, 2015, Ms. Walker contact Courtney Drake, the Post Adoption Specialist and advised them that the family had moved from Tallahassee, Florida to Orlando, Florida and needed assistance setting up counseling services for Kelly in Orlando. The Post Adoption Specialist, Courtney Drake made a request to the CBC in their new area to assist in establishing services in Orlando, Florida for the family. Valerie Brown, the Courtesy Post Adoption Specialist, contacted Ms. Walker and was able to

link her to a provider in Orlando, Florida who would offer services to Kelly. The Courtesy Post Adoption Specialist advised Ms. Walker of the Post Adoption Support group in their area and that there were other families who attended who are parents to a child with Downs Syndrome and this may be beneficial for them as they continue to parent David Jr. Ms. Walker declined participation in the Post Adoption Support Group but did state that she would keep an open mind regarding the group once they had the opportunity to get David Jr. in a routine. Ms. Brown shared that they would add the Walkers to their mailing list for notifications of future support groups.

On September 19 2016, Courtney Drake, the Post Adoption Specialist in Tallahassee, Florida called the Walkers for their one year Post Adoption Communication Contact. The number in file for the Walkers was disconnected so Ms. Drake was unable to leave a message for the Walkers. However, Ms. Drake was able to locate an email address for Ms. Walker and sent her an email requesting that she contact their office. Ms. Drake received a call from Ms. Walker the following day and she provided the family's updated phone numbers. The Post Adoption Specialist inquired of Ms. Walker as to how the family was doing and if there were any additional services that the family might be in need of at this time. Ms. Walker shared that her husband recently lost his job and that this has caused stress in the home. She believed that the family would benefit from family counseling. Ms. Drake shared that they would completed a Post Adoption Service Referral to Orlando, Florida so that the Post Adoption Specialist there would be able to refer the family to services. Ms. Walker stated that she would wait to hear from her local worker to initiate the new services.

## **2 TRAINING CONSIDERATIONS**

#### TECHNICAL ASSISTANCE:

- 1. **Create Case Work** Demonstrate how to access the new Post Adoption Services value in both the Adoption and Narrative drop down, in addition to the new Meeting Types in the Meetings drop down.
- Post Adoption Services page Demonstrate how to create new and how to access existing post Adoption Services pages, in addition to:
  - a. How to document information on the newly created Post Adoption Services page; and
  - b. How to insert a row to document paid services;
  - c. Also, provide the information that upon "go live", Post Adoption Services Service Types will provide both paid and unpaid service types.
    - i. NOTE: although there will be paid service types, if the service is paid through a means other than DCF dollars, user would enter it into FSFN using the unpaid service type.
- 3. Services page Demonstrate the Services page, if created for a Post Adoption Service:
  - a. How to access Services page from the Post Adoption Services page;
  - b. Which fields pre-fill from the Services page;
  - c. The Post Adoption Services ID hyperlink on the Services page
- 4. **Maintain Service Type & Rate page** Review how those with applicable security can create and maintain Post Adoption Service types.
- 5. **Case Book** Demonstrate how to access existing Post Adoption Service page(s) from Case Book.
- 6. **Person Book** Demonstrate how to access existing Post Adoption Services page from Person Book.
- 7. **Desktop Navigation** Demonstrate how to access existing Post Adoption Service page(s) from the Desktop.
- 8. **Meetings** Demonstrate how to access new Meeting Type values.
- 9. **Create Provider Work** Demonstrate how to access the new value of AARC in the Administrative drop down (Meeting Type).
- 10. **Case Notes** Demonstrate the enhancements made to the Case Note page:
  - a. New Category field;
  - b. New Case Note Types; and
  - c. Add non Face-to-Face hyperlink and it's associated repeating group box.
- 11. **Case Note Search Criteria** Review the availability of new values available for selection in the Category and Types fields.
- 12. **Case Note Search Results** Review the added column for Category and note that the new Case Note Types will display when selected on the Case Note Search Criteria page.
- 13. **Adoption Information page** Demonstrate and discuss the enhancements to this page including:
  - a. How the Expressed Intent group box functions;
  - b. Where the value of Life Book Activity exists (after Policy dictates the importance of documenting this information);

- c. The removal of the "Current Caregiver Plans on Adopting" checkbox.
- 14. Recruitment Event page Demonstrate the enhancements made to the page, in addition to:
  - a. How to document information in the Expenditures repeating group box;
  - b. The removal of the Total Cost field;
  - c. The new Category of Event field and the values contained within it.
- 15. **Recruitment Activity page** Demonstrate how the page was modified to display a Category column.
- 16. **Provider Search** Demonstrate how the Provider/Organization tab provides the ability to search for Providers based on their Unified Home Studies and whether the UHS is approved and active or expired.
- 17. Case Merge, Person Merge, and Case Split Discuss the background processing of what occurs in each of these processes when a Post Adoption Services page exists.
- 18. **Create New Case after Finalization** Discuss the process of Creating New Case after Finalization:
  - a. How it interacts with documented Expressed Intent
  - b. Dispel current understanding that Case Split is different than Creating a New Case after Finalization and that it is NOT part of an adoption workflow in FSFN.
  - c. Demonstrate the use of Case Merge as a way to clean up duplicate Post Adoption cases in FSFN.
- 19. **Hover definitions** Demonstrate where they exist and encourage their use for better understanding and consistency in documentation.
- 20. Background Checks Demonstrate where/how to document local/state/fsfn/Adam Walsh background checks. NOTE: This task will first be guided by Policy and then a demonstration on how to complete this task in FSFN will be demonstrated.

#### POLICY:

#### 1. Post Adoption Services page -

- a. Users need to be provided with a clear definition of which fiscal agency is responsible for documenting which section of the Post Adoption Services page and for what purpose the information is being collected.
- b. Users need to be educated about Service Referred Service Types on the Post Adoption Services page and when to specify "paid" versus "unpaid".
- c. Guidance is necessary on which value to select when referring/requesting services from out-of-state.

#### 2. Meetings -

- a. Users need to know a clear definition for each new Meeting Type, along with scenarios of when it is appropriate to use each of them.
- b. With an emphasis on the fact that the new value of Adoption Transition Staffing is only selected for Adoption Purposes and Transition Planning (Initial, Ongoing, or Closure) is the value to select for Independent Living.

#### 3. Case Notes -

- a. Identify new Case Note Types and instances when each new Case Note Type value is to be used:
  - i. Explicitly explain what Note to File Interstate Compact is used for.

- b. Provide clear definitions of Attempted and Completed within the Non Face-to-Face Contact repeating group box and what constitutes policy driven compliance to HB7013.
- c. The important practice of ensuring that Visits are documented in Case Notes and are identified as Supervised or Unsupervised, in addition to Reviewers/Supervisors being trained to look at this specific notation in the Case Note.
- 4. **Adoption Information page** Users need to understand the policies surrounding documenting a Prospective Adoptive parent's Expressed Intent:
  - a. When to document an Expressed Intent within the adoption workflow.
  - b. Whether a TPR needs to be signed before documenting an Expressed Intent.
  - c. How to work through situations where more than 1 family has expressed their intent to adopt the same child.
- 5. Adoption Information, Life Book Activity Users must be educated about the importance of creating a Life Book for each child.
- 6. Adoption Information page, Reasons for Withdrawing drop down Users need to be educated about the drop down value of AARC Recommendation:
  - a. What the acronym stands for.
  - b. Under what circumstances the value should be selected.
- 7. Recruitment Event page Users need to be provided with a clear understanding of the terms:
  - a. Child Specific
  - b. Targeted Population
  - c. And why there is a need to provide at least one expenditure, even if the amount is "0", before saving the Recruitment Event page.
- 8. **Unified Home Studies** Users need to be encouraged to enter Unified Home Studies into FSFN:
  - a. Adoption workers need to be encouraged to enter homestudies into FSFN for Statewide reporting purposes.
  - b. Supervisors need to be encouraged to approve Unified Home Studies in a timely manner so as not to impede the accuracy of data collection, Statewide Reporting, and Provider Search results when searching by approved and active or expired homestudies.
  - c. CBCs need to understand that they do not receive credit for homestudies not entered into FSFN.
- 9. Users need to develop a clear understanding of the Hover text definitions and/or specific field level information that is being requested.
- 10. Background Checks Users must be trained on where/how to document local/state/fsfn/Adam Walsh background checks. This task will be demonstrated in the Technical Assistance tasks; however, it must be defined by Policy first.
- 11. Case Managers need to be notified of the new Category Type of Court DJJ:
  - a. Value to be used to identify cases that involve DJJ
  - b. Noted to currently, but erroneously, being documented under Court Legal

# 3 Overview of Changes

| PAGE                                                             | ENHANCEMENT                                                                                                    |
|------------------------------------------------------------------|----------------------------------------------------------------------------------------------------|
| Create Case Work, Figure 1, Page 9                               | ightarrow Adoption drop down now includes Post Adoption Services value                                                                                                    |
|                                                                  | $\rightarrow$ Meetings drop down displays new Meeting Types                                                                                                    |
|                                                                  | → Narrative drop down displays Post Adoption Services value                                                                                                    |
| Case Book, Figure 4, Page 11                                     | $\rightarrow$ Provides access to existing Post Adoption Services page(s)                                                                                                    |
| Person Book, <i>Figure 6, Page 12</i>                            | $\rightarrow$ Provides access to existing Post Adoption Services page                                                                                                    |
| Desktop Navigation, Figure 8, Page 13                            | $\rightarrow$ Provides access to existing Post Adoption Services page(s)                                                                                                    |
| Post Adoption Services, Figure 9, Page 14                        | → New page in FSFN                                                                                                    |
| Services, Figure 10, Page 15                                     | → Post Adoption Services ID link displays when a Service is created from a Post Adoption Services page                                                                                           |
| Maintain Service Type & Rate                                     | → New Post Adoption Services Types added by those with applicable Security                                                                                                    |
| Meetings, <i>Figure 13, Pa</i> ge 16                             | $\rightarrow$ New Meeting Types when accessing Meeting page through the Actions hyperlink located next to the FSFN Case Name hyperlink                                                           |
| Create Provider Work, Figure 15, Page 17                         | $\rightarrow$ New AARC value in Administrative drop down (Meeting Type)                                                                                                    |
| Case Notes, <i>Figure 16, Page 18</i>                            | → New Add Non Face-to-Face Contact hyperlink and repeating group box to document contact details                                                                                                 |
| Case Note Search Criteria,<br><i>Figure 17, Page 19</i>          | → Page modified to include the new Category and Types added to<br>the Case Notes page                                                                                                    |
| Case Note Search Results<br>Figure 18, Page 20                   | →Page modified to include the new Category and Types added to<br>the Case Notes page                                                                                                    |
| Adoption Information<br>Figure 19, Page 21<br>Figure 20, Page 22 | <ul> <li>→ General tab- Expressed Intent to Adopt group box</li> <li>→ Removal/Placement tab- removed Current Caregiver plans on Adopting checkbox</li> </ul>                                    |
| Recruitment Event<br>Figure 22, Page 23                          | <ul> <li>→ New functionality captures overall Category of Event, Type of Event, and individual expenditures associated with the recruitment event</li> <li>→ Total Cost field removed</li> </ul> |
| Recruitment Activity, Figure 24, Page 24                         | → Page modified to display the Category                                                                                                    |
| Provider Search<br><i>Figure 25, Page 25</i>                     | → Provider/Organization tab provides the ability to search for<br>Providers based on their Unified Home Studies and whether the<br>UHS is approved and active or expired                         |
| Case Merge                                                       | →Special background processing when a Post Adoption Services page exists                                                                                                    |
| Person Merge                                                     | →Special background processing when a Post Adoption Services page exists                                                                                                    |
| Case Split                                                       | →Special background processing when a Post Adoption Services page exists                                                                                                    |
| Create New Case after Finalization                               | →Special background processing when a Post Adoption Services page exists                                                                                                    |

## **4 TRAINING SCREENSHOTS**

#### **CREATE CASE WORK page:**

 $\rightarrow$ Adoption drop down now includes Post Adoption Services value

→Meetings drop down displays new Meeting Types: Adoption Transition Staffing; Adoption Support Group; Full Disclosure Staffing; Permanency Roundtable

 $\rightarrow$ Narrative drop down displays Post Adoption Services value: Post Adoption

| 🥝 http://scfizd111.dcf.state.fl.us:15001/ - Create Case Work - Internet Explorer                                                                                                    |
|----------------------------------------------------------------------------------------------------|
| Florida Safe Families Network Hand Book 🕢 Print 🕘 Audit 📋 Spell Check 🌍 Help ?                                                                                                    |
| Create Case Items       Cases         Image: Adoption       Adoption Information         Adoption       Adoption Subsidy Agreement Information         Adoption       Adoption Subsidy Agreement Information         Adoption       Adoption Subsidy Agreement Information         Adoption       Adoption Subsidy Agreement Information         Photo-Shilling Corrup Net Web Ready       Photo-Shilling Corrup Net Web Ready         Image: Forms       Image: Forms         Investigation       Image: Forms         Investigation       Image: Forms         Investigation       Image: Forms         Investigation       Image: Forms         Investigation       Image: Forms         Investigation       Image: Forms         Investigation       Image: Forms         Image: Investigation       Image: Forms         Investigation       Image: Forms         Image: Investigation       Image: Forms         Image: Investigation       Image: Forms         Image: Investigation       Image: Forms         Image: Investigation       Image: Forms         Image: Investigation       Image: Forma         Image: Investigation       Image: Forma         Image: Investigation       Image: Forma <td< th=""></td<> |

Figure 1 Create Case Work page

#### Validation Messages associated with the POST ADOPTION SERVICES page and CREATE CASE WORK pop-up:

|                                                    | Case Participants<br>Kvvml, Phoebe (102623416) 03/10/2001<br>KVV/ML, THOMAS (102623417) 10/15/1974<br>Kvvml Jr., Thomas (102705664) 05/04/1997<br>Sznnvi, Lindsay (103614689) 09/12/1976<br>Ivrw, Ashlyn (103614689) 08/28/1997<br>Ivrw, Maggie (103614689) 03/04/2003<br>IVRW, PAUL (103682004) 06/29/1975<br>REVIHLM, MARCI (103682102) 01/16/1973 |
|----------------------------------------------------|----------------------------------------------------------------------------------------------------|
| 🕘 Validation Errors V                              | Vebpage Dialog                                                                                                    |
| You must correct the fo                            | lowing errors before proceeding:                                                                                                    |
| The selected participa<br>access the existing Post | nt already has an existing Post Adoption Services page. Please<br>Adoption Services page to make the necessary updates.                                                                                                    |
| _                                                  | Close                                                                                                    |

Figure 2 – Validation for existing Post Adoption Services page

| Validation Errors Webpage Dialog                                                                                                    | x |
|----------------------------------------------------------------------------------------------------|---|
| You must correct the following errors before proceeding:                                                                                                    |   |
| <ul> <li>The selected participant already has an existing Post Adoption Services page. Please<br/>access the existing Post Adoption Services page to make the necessary updates.</li> </ul> |   |
| <u>C</u> lose                                                                                                    | - |

Figure 3 – Validation for participant >18 years of age

#### CASE BOOK:

 $\rightarrow$  Provides access to existing Post Adoption Services page(s) by going to the Case Book hyperlink on the Desktop and then selecting the Adoption drop down on the Case Book page.

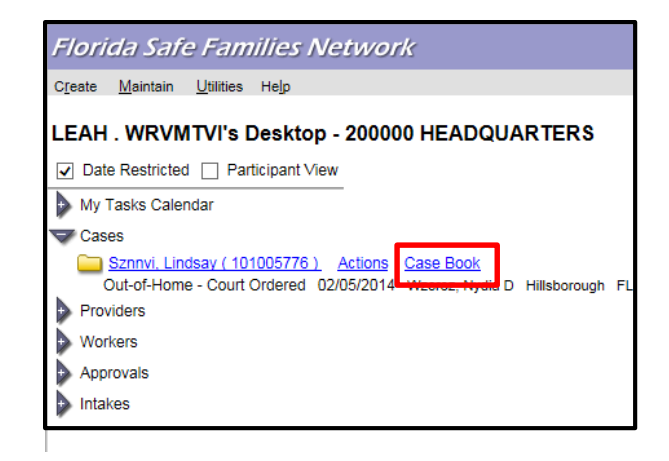

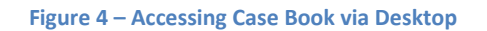

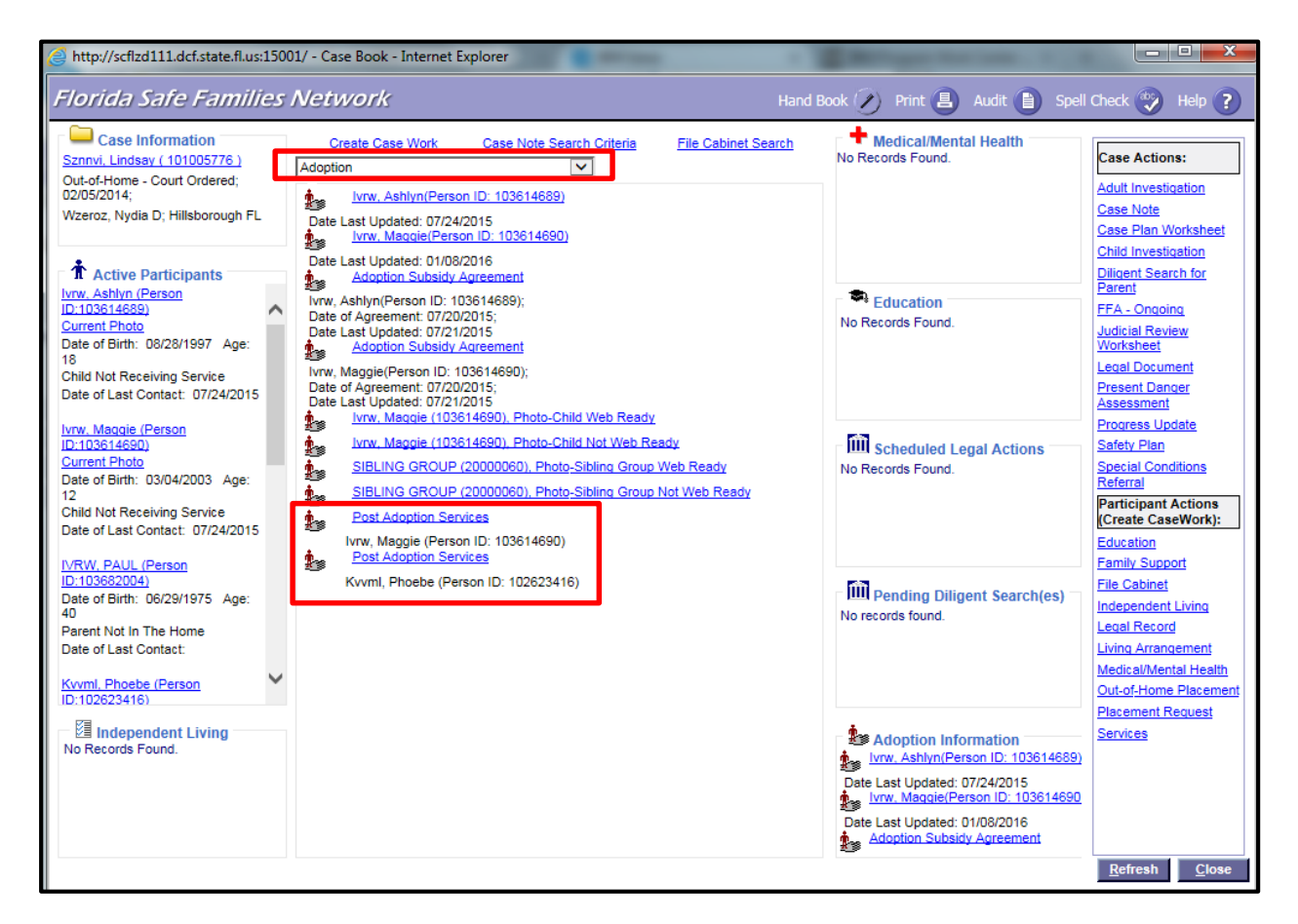

Figure 5 – Case Book, Adoption drop down

#### **PERSON BOOK:**

→ Provides access to existing Post Adoption Services page by checking the Participant View checkbox, accessing the applicable Case folder, and clicking on the Person Book hyperlink. On the Person Book page, select Adoption from the Center drop down pane.

| Florida Safe Families Network                                                                                                    |  |  |  |  |  |  |  |  |
|----------------------------------------------------------------------------------------------------|--|--|--|--|--|--|--|--|
| Create Maintain Utilities Help                                                                                                    |  |  |  |  |  |  |  |  |
| LEAH . WRVMTVI's Desktop - 200000 HEADQUARTERS                                                                                                    |  |  |  |  |  |  |  |  |
| ☑ Date Restricted ☑ Participant View                                                                                                    |  |  |  |  |  |  |  |  |
| My Tasks Calendar                                                                                                    |  |  |  |  |  |  |  |  |
| 🗢 Cases                                                                                                    |  |  |  |  |  |  |  |  |
| Out-of-Home - Court Ordered 02/05/2014 Werror, Nydia D Hillsborgoh FL         Person Book           It huw, Ashhun (103614689). Active F 02/04/2003 Permanently Committed Actions Person Book         Person Book           It NW, Maggie (103614690) Active F 03/04/2003 Permanently Committed Actions Person Book         Person Book           It NW, PAUL (103682004) Active F 03/04/2003 Permanently Committed Actions Person Book         Reson Book           Krwni Jr., Thomas (102705684) Active F 03/04/001 Actions Person Book         Reson Book           Kvml Jr., Thomas (102705684) Active M 05/04/1997, Actions Person Book         Person Book           R RVMIL, THOMAS (100282102) Active F 01/16/1973, Actions Person Book         Sznmi, Lindsay (103614688) Active F 09/12/1976, Actions Person Book |  |  |  |  |  |  |  |  |
| Workers                                                                                                    |  |  |  |  |  |  |  |  |
| Approvals                                                                                                    |  |  |  |  |  |  |  |  |
| Intakes                                                                                                    |  |  |  |  |  |  |  |  |

#### Figure 6 – Access Person Book via Desktop

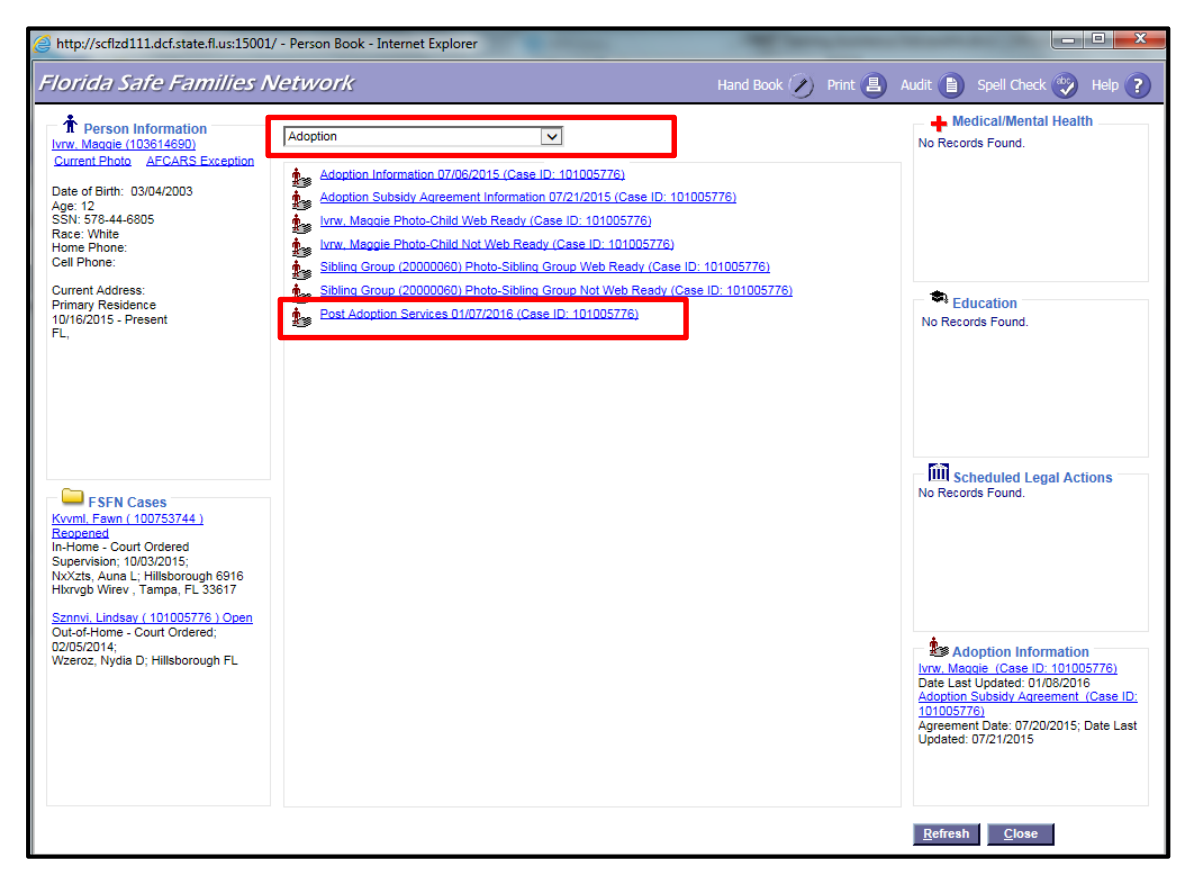

Figure 7 – Person Book, Adoption drop down

#### **DESKTOP NAVIGATION:**

 $\rightarrow$  Provides access to existing Post Adoption Services page(s) through expanding the Case folder and then expanding the Adoption icon.

 $\rightarrow$ NOTE: the Post Adoption Services link appears whether Desktop is in Participant View or in Case View.

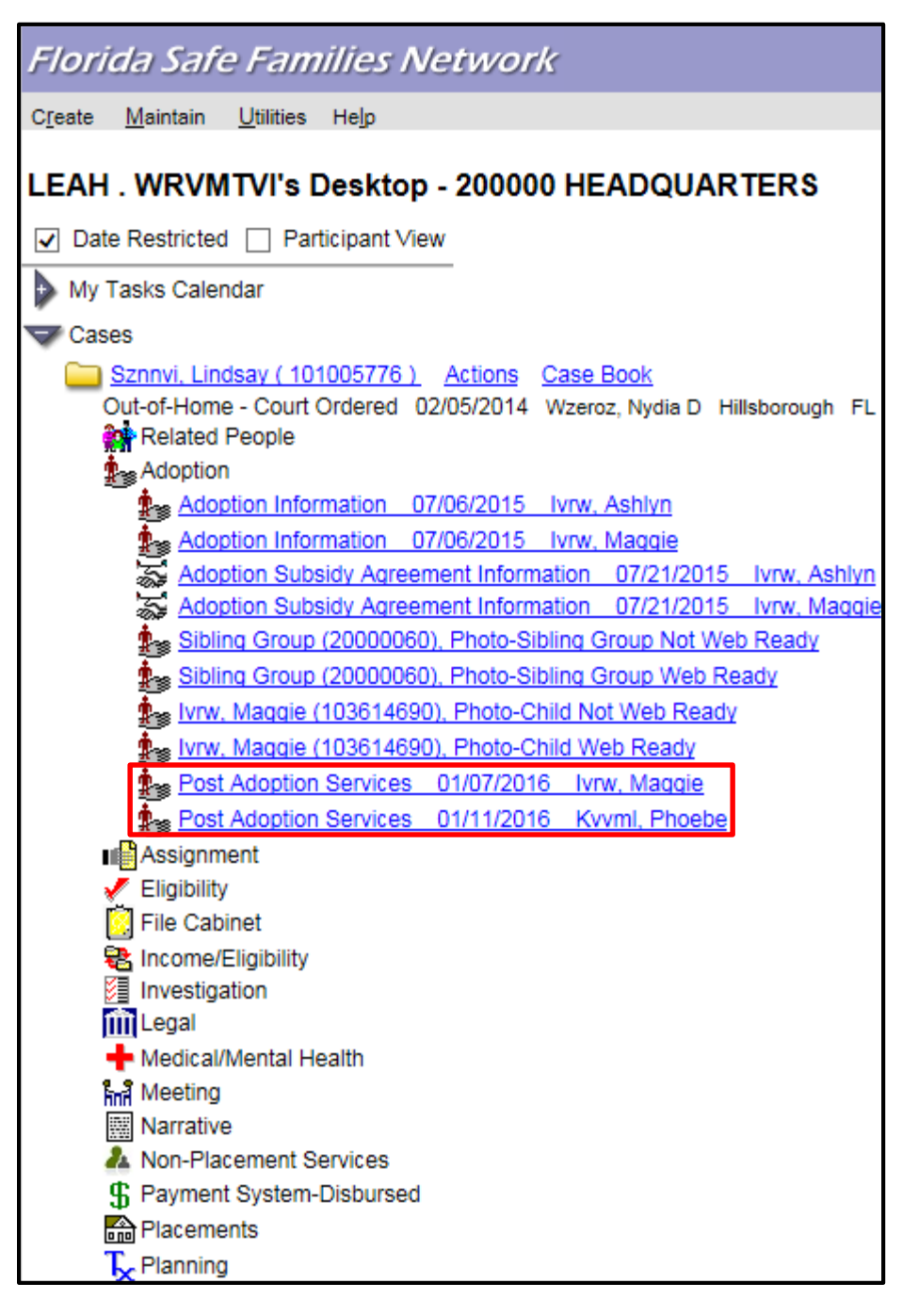

Figure 8 – Desktop Navigation

### **POST ADOPTION SERVICES page**

This is a new page in FSFN to allow the ability to document Services requested by families, as well as identify Services offered to the family and ultimately create the Service providd to the family, if accepted. A new page can be created through Create Case Work. Existing pages can be accessed via Case Book, Person Book, or Desktop Navigation.

| http://scflzd111.de                   | cf.state.fl.us:15001/?ID                  | _POST_ADPT_SRV                  | C=200000060&actio      | on=EDIT&fromWhe   | ere=deskt - I | nternet Exploi | er                    |                   |                               |            |
|---------------------------------------|-------------------------------------------|---------------------------------|------------------------|-------------------|---------------|----------------|-----------------------|-------------------|-------------------------------|------------|
| lorida Safe                           | Families Net                              | twork                           |                        |                   |               | Hand Book      | 🖉 Print 📳             | Audit 📋 Sp        | ell Check 🥎                   | Help (     |
| General Informa                       | ation                                     |                                 |                        |                   |               |                |                       |                   |                               |            |
| Case ID: 10100577                     | 76 Person ID:                             | <u>103614690</u> F              | Participant Name: Ivrv | v, Maggie         |               | Post Add       | ption Services ID: 20 | 0000060           |                               |            |
| Date of Birth: 03/04                  | 4/2003 Age: 12                            | S                               | SN: 578-44-6805        | Medicaid Number   | r: 8631013447 | Fiscal Ag      | ency Providing Sub    | sidy: Eckerd Corr | munity-Hillsboro              | ugh        |
| Services Reque<br>Service Category: P | ested By Family<br>Post Adoption Services |                                 |                        |                   |               |                |                       |                   |                               |            |
| Date<br>Requested                     | Fiscal Agency<br>Receiving Contact        | Fiscal Agency<br>Providing Serv | Service Ty             | pe                | Act           | tion Cre       | eated By              | Send Notific      | ation Referr<br>for<br>Servic | red<br>ce? |
| O1/06/2016                            | Childrens Home Society                    | Childrens Home                  | Society Family Cour    | seling (Non-Paid) |               | WR             | /MTVI, LEAH(42245     | )                 | Yes                           |            |
| Service Reques                        | t details                                 | Yes 🔿 No 🛛 Re                   | eason Not Referred:    |                   |               | ~              |                       | Date Re           | eferred: 01/07/20             | 16         |
| Services Referre                      | ed<br>Post Adoption Services              |                                 |                        |                   |               |                |                       |                   |                               |            |
| Fiscal Agency Pr                      | oviding Service                           | Service<br>Begin Date           | Service Type           |                   | Status        | Action         | Created By            |                   |                               |            |
| Childrens Home So                     | ciety                                     | 01/07/2016                      | Family Counseling (I   | Non-Paid)         | Accepted      | Delete         | WRVMTVI, LEA          | H(42245)          | Create Service                | 1          |
| Childrens Home So                     | ciety                                     | 01/07/2016                      | Substance Abuse Ev     | valuation (Paid)  | Accepted      |                | WRVMTVI, LEA          | H(42245)          | <u>View Service</u>           | sert       |
|                                       |                                           |                                 |                        |                   |               |                |                       | 3                 | ave <u>C</u> lose             |            |

Figure 9 – New Post Adoption Services page

#### SERVICES page:

→When created from the Post Adoption Services page, the Services Begin Date, the Service Category, the Fiscal Agency, and the Service Type will pre-fill from the associated Post Adoption Services page. Select the Create Service hyperlink in the Services Referred repeating group box in order to create a new Service.

 $\rightarrow$  When the Services page is created from a Post Adoption Services page, a Post Adoption Services ID will appear to link the two pages together.

Figure 10 – Services page, Post Adoption Services ID hyperlink

#### **MEETINGS** page

→ New Meeting Types are available when accessing the Meeting page through the Actions hyperlink located next to the FSFN Case Name hyperlink.

→ New Meeting Types include: Full Disclosure Staffing, Adoption Transition Staffing, Adoption Support Group, and Permanency Roundtable.

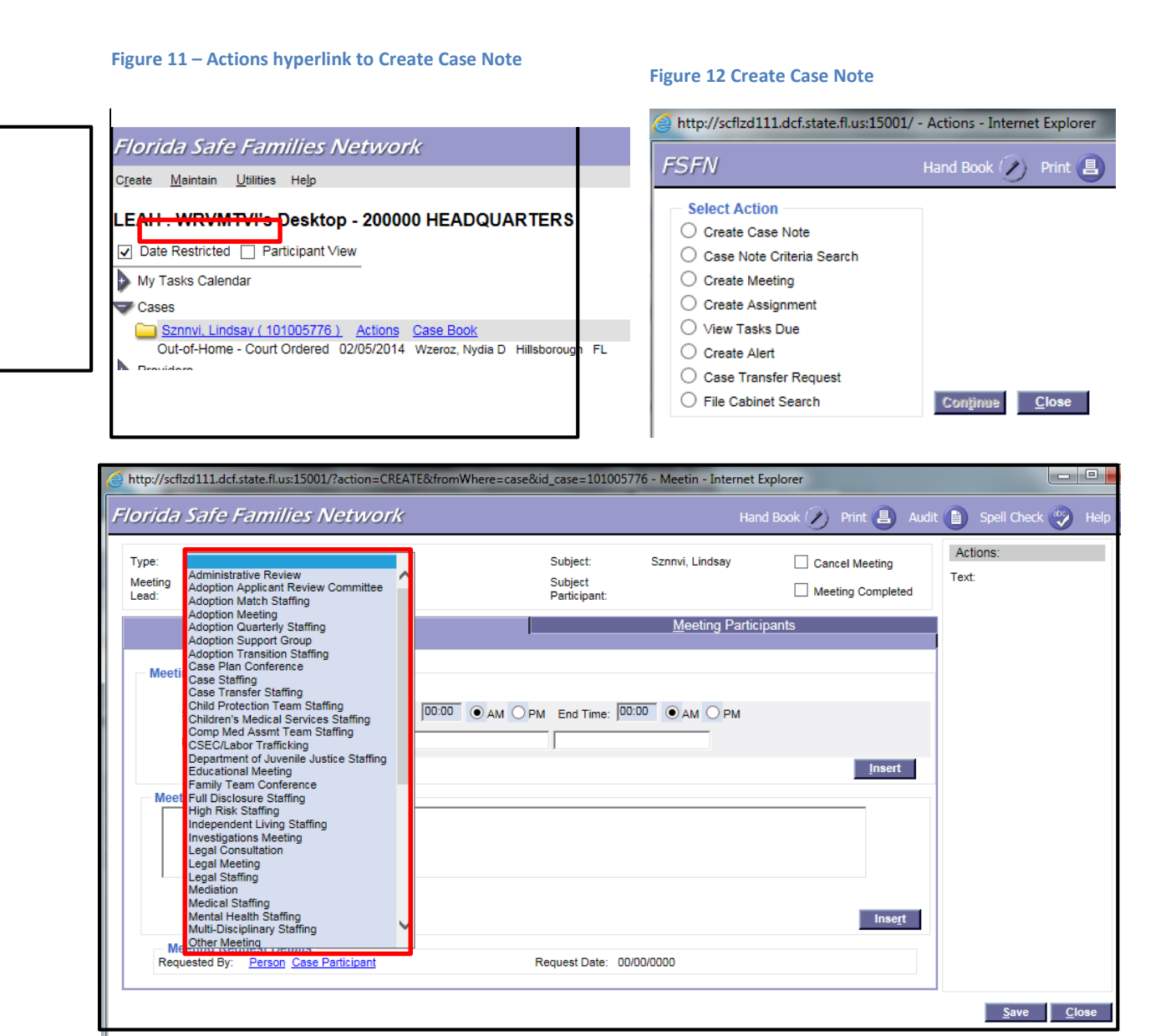

#### Figure 13 – New Meeting Types

#### **CREATE PROVIDER WORK**

 $\rightarrow$ An additional value of 'Adoption Applicant Review Committee (non child-specific)' within the Administrative drop down is now available for creating the Provider Meeting page.

| Florida Safe Families Network |                               |  |  |  |  |  |  |
|-------------------------------|-------------------------------|--|--|--|--|--|--|
| Create Maintain Utilities     | He <u>l</u> p                 |  |  |  |  |  |  |
| Case Work                     |                               |  |  |  |  |  |  |
| Provider Work                 | Desktop - 200000 HEADQUARTERS |  |  |  |  |  |  |
| Hotline Intake                | ticipant View                 |  |  |  |  |  |  |
| Service Referral              |                               |  |  |  |  |  |  |
| Information and Referral      |                               |  |  |  |  |  |  |
| Provider Inquiry >            |                               |  |  |  |  |  |  |
| Recruitment Event             |                               |  |  |  |  |  |  |
| Worker Training >             |                               |  |  |  |  |  |  |
| Intakes                       |                               |  |  |  |  |  |  |

Figure 14 – Create Provider Work command

| Attp://scflzd111.c | cf.state.fl.us:15001/?action=CREATE&fre                                     | omWhere=desktop - Cr | eate Provider Wo                                                                                            | rk - Internet Explorer |                    |
|--------------------|-----------------------------------------------------------------------------|----------------------|----------------------------------------------------------------------------------------------------|------------------------|--------------------|
| Florida Safe       | e Families Network                                                          | Hand Book            | 🖉 Print 📳                                                                                                   | Audit 📋 Spell Che      | ck 🥎 Help 🥐        |
| Create Provid      | er Items<br>Appeals/Fair Hearing<br>Adoption Applicant Řeview Committee (no | an child-specific)   | Providers<br><you a<="" have="" no="" td=""><td>assigned Providers&gt;</td><td>sais <u>C</u>lose</td></you> | assigned Providers>    | sais <u>C</u> lose |

Figure 15 – New AARC value in Administrative drop down

### **CASE NOTES**

 $\rightarrow$ New 'Add Non Face-to-Face Contact' hyperlink and associated repeating group box is now available to document non face-to-face contact details.

 $\rightarrow$ New Category drop down on the Case Notes page is now available with values added for selection.

 $\rightarrow$ New Type values exist within the existing Types drop down that dynamically display based upon the Category chosen.

| http://scflzd111.dcf.state.fl.us:15003                                                                        | l/?ID_CASE=1010057          | 776&ID_CAN_EVNT                 | =300001121&action          | =EDIT&fro - Internet | t Explorer        |                 |                                                  |               |
|----------------------------------------------------------------------------------------------------|-----------------------------|---------------------------------|----------------------------|----------------------|-------------------|-----------------|--------------------------------------------------|---------------|
| Florida Safe Families I                                                                                       | Vetwork                     |                                 |                            | Hand                 | l Book 🕢 P        | Print 📳 Au      | dit 📋 Spell Check 👻                              | Help <b>?</b> |
| Case Note<br>Case Name: <u>Sznnvi, Lindsay</u><br>Case Note ID: 300001121<br>Worker Making Contact: WRVMTVI , | Worker<br>∨ersion<br>LEAH   | Creating Note: WRV<br>Number: 1 | MTVI , LEAH<br><u>Sear</u> | Date Entered: 01/    | 11/2016 10:23 F   | PM              | Actions<br>View Note View Histor<br>Upload Image | ¥             |
| Note Information                                                                                              |                             |                                 |                            |                      |                   |                 |                                                  |               |
| Contact Begin Date: 01/02/2016 02:0                                                                           | 00 O AM O PM                |                                 |                            | Category:            | Post              | Adoption        | ~                                                |               |
| Contact End Date: 00/00/0000 00:0                                                                             |                             |                                 |                            | Invs/Assessment      | Number:           |                 | ~                                                |               |
| Participants                                                                                                  |                             |                                 |                            | Туре                 |                   |                 |                                                  |               |
| Participants                                                                                                  | Person ID                   | Date of Birth                   | Applies To                 | Туре                 |                   |                 |                                                  |               |
| lvrw, Ashlyn                                                                                                  | 103614689                   | 08/28/1997                      | × ^                        | 1 Year Post          | t Communicatio    | n - Telephone ( | Contact                                          | ^             |
| Ivrw, Maggie                                                                                                  | 103614690                   | 03/04/2003                      | ✓                          | 1 Year Post          | t Communicatio    | n - Email       |                                                  |               |
| IVRW, PAUL                                                                                                    | 103682004                   | 06/29/1975                      | ✓                          | 1 Year Post          | t Communicatio    | n - Other Corre | spondence                                        |               |
|                                                                                                    |                             |                                 | _                          | Adoption R           | eunion Registry   | Inquiry         |                                                  |               |
|                                                                                                    |                             | Add Face-                       | -to-Face Contacts          | Adoption St          | ubsidy Increase   | Request         |                                                  |               |
|                                                                                                    |                             | Add Non Face                    | to-Face Contacts           | Adoption St          | ubsity Issue      |                 |                                                  |               |
| Commence Intakes                                                                                              |                             |                                 |                            | Adoption Ta          | ax Credit Inquiry | /               |                                                  |               |
| Request for Action                                                                                            |                             |                                 |                            | Birth Certifi        | cate Inquiry      |                 |                                                  | <u> </u>      |
| <b>N</b>                                                                                                    |                             |                                 |                            |                      | TICATO            |                 |                                                  | v             |
|                                                                                                    |                             |                                 |                            |                      |                   |                 |                                                  | ~             |
| Contact Information                                                                                           |                             |                                 |                            |                      |                   |                 |                                                  |               |
| Name                                                                                                    | Face-to-Face Cont           | tact Reason Not                 | t Seen                     | Differe              | ent Date Co       | ontact Date/Ti  | me                                               |               |
|                                                                                                    |                             |                                 |                            |                      |                   |                 |                                                  |               |
| - Non Face-to-Face Contact Info                                                                               | ormation                    |                                 |                            |                      |                   |                 |                                                  |               |
| Name                                                                                                    | Non Face-to-Face<br>Contact | e Reason Not Co                 | mpleted                    | Dit                  | fferent Date      | Contact Dat     | e/Time                                           |               |
| lvrw, Ashlyn                                                                                                  | Attempted V                 | Invalid Email Add               | iress                      |                      |                   |                 |                                                  | Delete        |
| lvrw. Maggie                                                                                                  | Completed V                 |                                 |                            | ~                    | <b>v</b>          | 01/03/2016      | 09:45 • AM O PM                                  | Delete        |
| IVRW. PAUL                                                                                                    | Attempted V                 | Sent Email                      |                            |                      |                   |                 |                                                  | Delete        |
|                                                                                                    |                             | 1 - one contain                 |                            |                      |                   | , ,             |                                                  |               |
| - Other Contacte                                                                                              |                             |                                 |                            |                      |                   |                 |                                                  |               |
| Name                                                                                                    | Affiliation                 |                                 | Title                      |                      | Contac            | t Date/Time     |                                                  |               |
|                                                                                                    |                             |                                 |                            |                      |                   |                 |                                                  |               |
|                                                                                                    |                             |                                 |                            |                      |                   |                 |                                                  |               |
|                                                                                                    |                             |                                 |                            |                      |                   |                 |                                                  |               |
|                                                                                                    |                             |                                 |                            |                      |                   |                 | Save                                             | Close         |
|                                                                                                    |                             |                                 |                            |                      |                   |                 |                                                  | _             |

Figure 16 – Case Notes page

### CASE NOTE SEARCH CRITERIA and CASE NOTE SEARCH RESULTS

 $\rightarrow$  The new values in the Category drop down of the Case Note page can now be selected on the Case Note Search Criteria page.

 $\rightarrow$  The new values in the Type drop down of the Case Note page can now be selected on the Case Note Search Criteria page.

 $\rightarrow$  A new Category column displays on the Case Note Search Results page, in addition to the new Types on the Case Notes Search Criteria page will display on the Case Note Search Results.

| http://scflzd111.dcf.state.fl.us:15001/?action=ED                                                                                                    | IT&fromWhere=de                              | esktop&ID_CASE=1                                           | 01005776 - Case                                                 | - Internet Explorer | - 0 ×              |
|----------------------------------------------------------------------------------------------------|----------------------------------------------|------------------------------------------------------------|-----------------------------------------------------------------|---------------------|--------------------|
| Florida Safe Families Network                                                                                                    | k                                            | Hand Book ⊘                                                | Print 📳 Audit                                                   | : 📋 Spell Check     | 🤣 Help <b>?</b>    |
| Note Criteria     C       Case Name: Sznnvi, Lindsay     II       Start Date:     11/21/2015                                                                                                    | ase 101005776<br>):<br>nd 01/20/2016<br>ate: |                                                            | Invs/Assessment<br>Number:<br>Creator:                          |                     | ▼<br><u>Search</u> |
| Hold down the 'Ctrl' key for multi-selection Categories Commercial Sexual Exploitation of Child(CSEC) Federal Funding Reviews Independent Living Legal Out of County Services Post Adoption Special Condutions                                                                                                    |                                              | dd><br>All>><br>move All                                   | d Categories<br>doption                                         |                     |                    |
| Substance Abuse Mental Health (SAMH)<br>Types<br>Post Adoption - 1 Year Post Communication - Tele<br>Post Adoption - 1 Year Post Communication - Ema<br>Post Adoption - 1 Year Post Communication - Othe<br>Post Adoption - Adoption Reunion Registry Inquiry<br>Post Adoption - Adoption Subsidy Increase Reques | phone<br>il<br>rr Corr<br>st                 | Case Pa<br>Ivrw, M<br>Ivrw, A<br>IVRW,<br>Kvvml,<br>Kvvml, | articipants<br>laggie<br>shlyn<br>PAUL<br>Jr., Thomas<br>Phoebe |                     | Ŷ                  |
|                                                                                                    |                                              |                                                            |                                                                 | <u>S</u> earch      | <u>C</u> lose      |

Figure 17 – Case Note Search Criteria page

| http://scflzd                              | 111.dcf.state.fl.us | :15001/ - Cas   | e Note Search                | Results - Internet Exp                  | lorer                   | -                      | -                        | -                      |           |             |       |
|--------------------------------------------|---------------------|-----------------|------------------------------|-----------------------------------------|-------------------------|------------------------|--------------------------|------------------------|-----------|-------------|-------|
| Florida S                                  | afe Famili          | ies Netv        | vork                         |                                         |                         | Hand E                 | Book 🖉 Print 🕻           | 🕽 Audit 📄 Sp           | ell Check | 🤭 He        | elp 🕻 |
| Note Crite<br>Case<br>Name:<br>Start Date: | Sznnvi, Lindsay     |                 | Case<br>ID: 1<br>End Date: ( | 101005776<br>01/20/2016                 | Inv/Ass<br>Numbe        | essment<br>r:          |                          |                        |           |             |       |
| Worker Creatin                             | ng Note: WRVM       | ITVI , LEAH (2  | 00000 HEADQU                 |                                         | Records 1 to 1          |                        |                          |                        |           |             |       |
| CNID                                       | Begin<br>Date 👻     | Date<br>Entered | Category                     | Туре                                    | Worker<br>Creating Note | Unit                   | Worker Making<br>Contact | Unit                   |           |             | ~     |
| 300001121                                  | 01/02/2016          | 01/11/2016      | Post Adoption                | 1 Year Post<br>Communication -<br>Email | WR∨MT∨I, LEAH           | 200000<br>HEADQUARTERS | WRVMTVI, LEAH            | 200000<br>HEADQUARTERS | Print     | <u>∨iew</u> |       |
|                                            |                     |                 |                              |                                         |                         |                        |                          |                        |           |             |       |
|                                            |                     |                 |                              |                                         |                         |                        |                          |                        |           |             |       |
|                                            |                     |                 |                              |                                         |                         |                        |                          |                        |           |             |       |
|                                            |                     |                 |                              |                                         |                         |                        |                          |                        |           |             |       |
|                                            |                     |                 |                              |                                         |                         |                        |                          |                        |           |             |       |
|                                            |                     |                 |                              |                                         |                         |                        |                          |                        |           |             |       |
|                                            |                     |                 |                              |                                         |                         |                        |                          |                        |           |             |       |
|                                            |                     |                 |                              |                                         |                         |                        |                          |                        |           |             | >     |
| Options:                                   |                     | o.              |                              |                                         |                         |                        |                          | <u>N</u> ew Sea        | ırch 🧕    | lose        |       |

Figure 18 – Case Note Search Results page

### **ADOPTION INFORMATION page**

 $\rightarrow$ The General tab now includes 'Expressed Intent to Adopt' repeating group box.

 $\rightarrow$ The Adoption Information group box has been re-aligned to provide minimal scrolling.

 $\rightarrow$ The Removal/Placement tab has removed the 'Caregiver Plans on Adopting' checkbox

| General     Birth Family       General Appearance     Gender: Female     DOB:       Gender: Female     DOB:     Gender:       Race: White     Ethnicity:     Gender:       Adoption Information     Iffe Book Available     Ø Birth Certificate in       Adoption Reunion Registry Brochure - Birth     Iffe Adoption Reunion Registry Brochure - Adoption       Child has been Previously Adopted:     ○ Yes | Background<br>33/04/2003<br>Dther<br>File<br>Social Security Card in File<br>Parents<br>ive Parents | Removal/Placement       I         //Medical History on File       I         th Mother       Birth and Delivery Records         A Child Being TPR'd from Adoptive Parent(s)         Relationship of Adoptive Parent []         Foster Parent       Other R                                                                                                    | Matches                       | <u>A</u> vailable Status |
|----------------------------------------------------------------------------------------------------|----------------------------------------------------------------------------------------------------|----------------------------------------------------------------------------------------------------|-------------------------------|--------------------------|
| General Appearance         Gender:       Female       DOB:         Race:       White       Ethnicity:         Adoption Information                                                                                                    | D3/04/2003<br>Dther Bir<br>Dther N/A<br>File Social Security Card in File<br>Parents<br>ive Parents | //Medical History on File<br>th Mother Birth and Delivery Records<br>A Child Being TPR'd from Adoptive Parent(s)<br>Relationship of Adoptive Parent 1<br>South State State | Birth Father                  |                          |
| Adoption Information<br>Life Book Available I Birth Certificate in Adoption Reunion Registry Brochure - Birth<br>Adoption Reunion Registry Brochure - Adoption<br>Child has been Previously Adopted: Yes                                                                                                    | File Social Security Card in File<br>Parents                                                        | Relationship of Adoptive Parent           Foster Parent         Other R                                                                                                    | to Child:                     |                          |
| At Legal Risk:<br>Child Placed By:<br>Child Placed From:<br>Adoption Placement Type:                                                                                                    | No Unable to Determine     N/A     CBC Lead Subcontractor     In State     No Identified Family     | Other Non-Relative Step Pa Were efforts made to place the child with or medical assistance? List efforts made: Were the prospective parent(s) willing to a                                                                                                    | arent out provision of subsid | y • Yes No               |
| Expressed Intent to Adopt       Prospective Parent(s)     Date of       Expressed Intent to Adopt     Expressed Intent       O Yes <ul> <li>N/A</li> <li>D0/00/0000</li> </ul>                                                                                                    | Provider ID Provider Nam                                                                            | e Expressed Intent Reason<br>Withdrawn                                                                                                    |                               | ۲<br>۲<br>۲              |

Figure 19 – Adoption Information page, General tab

|                                                                                               |                                                                  | Status: Available   | Date Ar                    | doption Activities Begin: 07   | /06/2015         |
|-----------------------------------------------------------------------------------------------|------------------------------------------------------------------|---------------------|----------------------------|--------------------------------|------------------|
| <u>G</u> eneral                                                                               | Birt <u>h</u> Family                                             | <u>B</u> ackground  | Removal/P <u>l</u> acement | <u>M</u> atches                | Available Status |
| Removal/Placemen<br>First Removal/Placemer<br>Most Recent Removal [<br>Total Number of Placen | t History<br>nt Date: 05/12/2014<br>Date: 05/12/2014<br>nents: 4 | Reason(s) for Remo  | - val(5):                  |                                | ¢                |
| Type of Current Pla Provider: Type:                                                           | cement                                                           | Date Entere         | 1d: 00/00/0000             |                                |                  |
| Address Placement Preferen Child desires cont NA                                              | ICES<br>linued contact with one or more Bi                       | irth Family members | Child desires continued co | intact with one or more Siblii | ngs              |

Figure 20 – Adoption Information page, Removal/Placement tab

#### **RECRUITMENT EVENT Page**

→The Recruitment Page now captures an overall Category of Event, Type of Event, and individual expenditures associated with the Recruitment Event.

 $\rightarrow$  The previously existing Total Cost field has been removed.

| Florida Safe Fan          | nilies Network                                     |
|---------------------------|----------------------------------------------------|
| Create Maintain Utilities | Help                                               |
| Case Work                 |                                                    |
| Provider Work             | Desktop - 200000 HEADQUARTERS                      |
| Hotline Intake            | ticipant View                                      |
| Service Referral          |                                                    |
| Information and Referral  |                                                    |
| Provider Inquiry          | 1005776) Actions Case Book                         |
| Recruitment Event         | ordered 02/03/2014 Wzeroż, Nydra D Hilisborough PL |
| Worker Training 🕨         |                                                    |
| Approvals                 | -                                                  |
| Intakes                   |                                                    |

Figure 21 – Create Recruitment Event command

| http://scflzd111.dcf.state.fl.us:15001/?action=CREATE&from | mWhere=desktop - Recruitment Event - Intern | et Explorer               |
|------------------------------------------------------------|---------------------------------------------|---------------------------|
| Florida Safe Families Network                              |                                             |                           |
| - Event                                                    |                                             |                           |
| Event ID: 200000461 Recruiter: LEAH WRVMT                  | VI Agency: Central Office - Child Welfar    | e                         |
| Event Information                                          |                                             |                           |
| Date of Entry: 01/20/2016 Category of Event:               |                                             |                           |
| Type of Event:                                             |                                             |                           |
| Length of Event: Target Area:                              | ▼                                           | Date of Event: 00/00/0000 |
| - Event Summary                                            |                                             |                           |
| Resource Hours: 0000.00 Participants:                      |                                             |                           |
| Expenditures                                               |                                             |                           |
| Type of Expenditure Description                            | Amount Action                               |                           |
|                                                            |                                             |                           |
|                                                            |                                             |                           |
|                                                            |                                             | Insert                    |
|                                                            |                                             |                           |
|                                                            |                                             |                           |
|                                                            |                                             | ^                         |
|                                                            |                                             | ~                         |
| Recruitment Participants                                   |                                             |                           |
| Options:                                                   |                                             | Save Close                |

Figure 22 – Recruitment Event page

#### **RECRUITMENT ACTIVITY Page**

→The Recruitment Activity Page has been modified to display the Category captured from the Recruitment Event page.

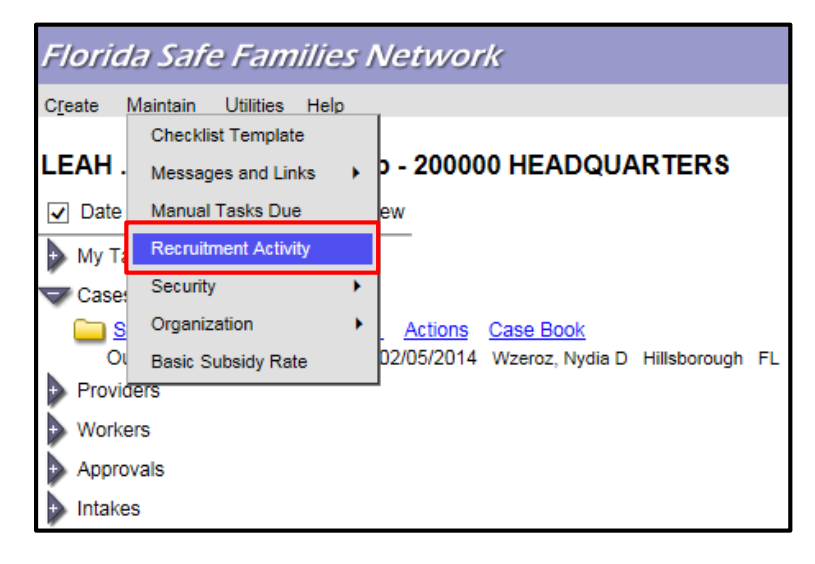

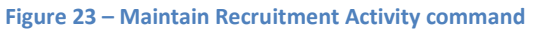

| http://scflzd111.d | icf.state.fl.us:15001/?action=LIST&fromWhere=startur | a&fromWhere=desktop - Recru - Internet Explorer |                    |                                |                   |               |
|--------------------|------------------------------------------------------|-------------------------------------------------|--------------------|--------------------------------|-------------------|---------------|
| Florida Safe       | Families Network                                     |                                                 |                    | Hand Book ⊘ Print 📳 Audit (    | 🖹 Spell Check 🌍 H | Help 🥐        |
| Event Date         | Category                                             | Туре                                            | Worker Name        | Agency Name                    | Target Area       |               |
| 01/12/2016         | Mentoring/ Volunteering                              | Civic/Community Fair                            | GINA . HXSVMWLDRXS | Central Office - Child Welfare | Broward           | Edit          |
| 01/10/2016         | Adoption General                                     | Adoption Informational Meeting                  | LEAH . WRVMTVI     | Central Office - Child Welfare | Leon              | Edit          |
| 01/10/2016         | Adoption Child Specific                              | Adoption Support Group                          | LEAH . WRVMTVI     | Central Office - Child Welfare | Leon              | Edit          |
| 12/20/2015         | Foster Parent Targeted Population                    |                                                 | Robert GslimgIm    | Central Office - Child Welfare | Franklin          | Edit          |
| 12/17/2015         | Adoption Child Specific                              |                                                 | Robert GslimgIm    | Central Office - Child Welfare | Baker             | Edit          |
| 12/17/2015         | Foster Parent - Other                                |                                                 | Robert GslimgIm    | Central Office - Child Welfare | Baker             | Edit          |
| 12/17/2015         | Adoption - Other                                     | Church Event                                    | Robert GslimgIm    | Central Office - Child Welfare | Alachua           | Edit          |
| 12/17/2015         | Other                                                |                                                 | Robert GslimgIm    | Central Office - Child Welfare | Baker             | Edit          |
| 12/17/2015         | Other                                                |                                                 | Robert GslimgIm    | Central Office - Child Welfare | Bay               | Edit          |
| 12/17/2015         | Adoption - Other                                     | Civic/Community Fair                            | Robert GslimgIm    | Central Office - Child Welfare | Bradford          | Edit          |
| 12/17/2015         | Adoption Child Specific                              |                                                 | Robert GslimgIm    | Central Office - Child Welfare | Brevard           | Edit          |
| 12/17/2015         | Adoption General                                     |                                                 | Robert GslimgIm    | Central Office - Child Welfare | Alachua           | Edit          |
| 12/16/2015         | Adoption Child Specific                              |                                                 | Robert GslimgIm    | Central Office - Child Welfare | Alachua           | Edit          |
| 12/16/2015         | Other                                                |                                                 | Robert GslimgIm    | Central Office - Child Welfare | Bay               | Edit          |
| 12/16/2015         | Adoption - Other                                     |                                                 | Robert GslimgIm    | Central Office - Child Welfare | Baker             | Edit          |
| 12/15/2015         | Adoption Child Specific                              |                                                 | Robert GslimgIm    | Central Office - Child Welfare | Alachua           | Edit          |
| 12/15/2015         | Foster Parent General                                |                                                 | Robert GslimgIm    | Central Office - Child Welfare | Leon              | Edit          |
| 12/03/2015         |                                                      | Community Meeting                               | YOHANA A. IVHGL    | Children's Network of SW Flori | Collier           | Edit          |
| 11/29/2015         |                                                      | Church Event                                    | YOHANA A. IVHGL    | Children's Network of SW Flori | Lee               | Edit          |
| 11/23/2015         |                                                      | Orientation                                     | Carla S. Ybohnz    | Eckerd Community Alternatives  | Pasco             | Edit          |
| 11/20/2015         |                                                      | Community Meeting                               | YOHANA A. IVHGL    | Children's Network of SW Flori | Lee               | Edit          |
| 11/19/2015         |                                                      | Community Meeting                               | YOHANA A. IVHGL    | Children's Network of SW Flori | Lee               | Edit 🗸        |
| 11/15/2015         |                                                      | Church Event                                    | YOHANA A. IVHGL    | Children's Network of SW Flori | Charlotte         | Edit          |
|                    |                                                      |                                                 |                    |                                | Insert            | <u>C</u> lose |

Figure 24 – Recruitment Activity page

### PROVIDER SEARCH page

→The Provider/Organization Search tab now provides the ability to search for Providers based on their Unified Home Studies and whether the UHS is approved and active or expired

| Chttp://scflzd111.dcf.state.fl.us:15001/?action=OPEN&fromWhere=desktop - Search - Internet Explorer                                                                                                    |               | ×          |
|----------------------------------------------------------------------------------------------------|---------------|------------|
| Florida Safe Families Network Hand Book 🖉 Print 😩 Audit 🗎 Spell Check                                                                                                    | 🌮 Heli        | p <b>?</b> |
| Case Person Provider/Organization Worker                                                                                                    |               |            |
| Search Criteria         Provider/Organization Name:         Fiscal         Agency:         Service         Provider         Service         Provider         Service         Provider         Service         Provider         Service         Provider         Service         Provider         SSN:         FEIN:         Parent Agency ID:         Agency         By Availability         Age:         Gender:         V         Provider Type:         V         Phone #:         Street:         Unit Designator:         City:         V         Non-Florida County:         ZIP Code:         Country:         V         Date Restricted         Search Precision: | ▼           ▼ | ^          |
| Unified Home Studies                                                                                                    |               | 1          |
|                                                                                                    |               |            |
| Providers Returned                                                                                                    |               |            |
|                                                                                                    |               |            |
|                                                                                                    |               | ~          |
|                                                                                                    | <u> </u>      | lose       |

Figure 25 – Provider/Organization Search page